# **OCBS-2002**

# Hand-held 2D Barcode Scanner

# **Quick Start**

V2.0.0

# Content

## Getting to Start

| Unpacking                      | E-01  |
|--------------------------------|-------|
| Main Unit                      | E-01  |
| Accessories                    | E-01  |
| Outline and Function           | E-03  |
| Specification                  | E-04  |
| Distance of Field              | E-05  |
| Connect Scanner to the Host    | .E-06 |
| Removal of Communication Cable | E-07  |
| ON OFF IDLE RESTART            | E-08  |

# Reading

| Hand-held Mode  | E-09 |
|-----------------|------|
| Hands-Free Mode | E-10 |

## Programming Code

| Query                         | E-11 |
|-------------------------------|------|
| Factory Default               | E-12 |
| Reading Mode                  | E-13 |
| RS232 Programming             | E-14 |
| USB Programming               | E-17 |
| USB HID-KBW Programming       | E-18 |
| Beeper                        | E-21 |
| Line Feed and Carriage Return | E-22 |
| 1D Symbols                    | E-23 |
| 2D Symbols                    | E-28 |

## Appendix

| A. Testing Codes       | . E-30 |
|------------------------|--------|
| B. Digit Code and Save | .E-31  |
| C. Troubleshooting     | . E-32 |

Unpacking

Unpack and check the main unit and accessories. In case there is any problem, please contact with your dealer.

Main Unit

» Scanner

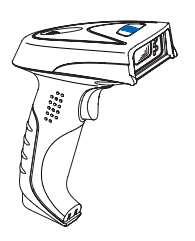

#### Accessories

» PS/2 Cable

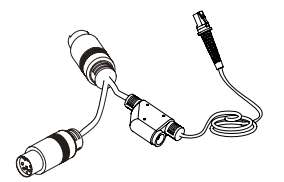

#### Accessories

» USB Cable

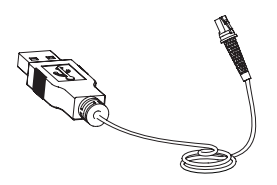

» RS232 Cable + Power Adapter

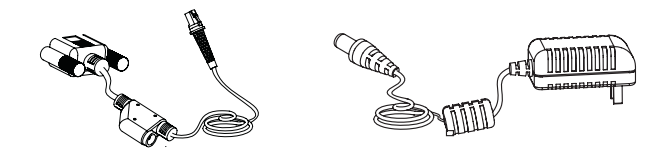

» Stand

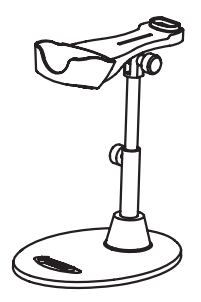

### Outline and Function

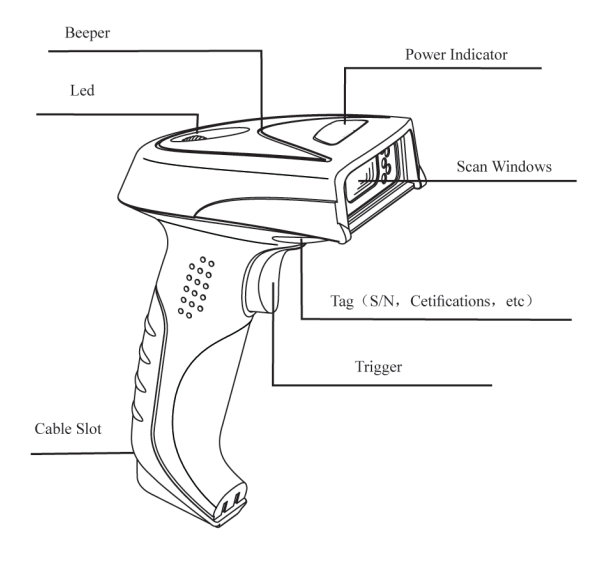

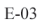

# Specification

| Performance                        |         |                                                                                                    |  |  |
|------------------------------------|---------|----------------------------------------------------------------------------------------------------|--|--|
| Image Sensor                       |         | CMOS                                                                                                    |  |  |
| Resoluing                          |         | 752 * 480                                                                                                    |  |  |
| Interface                          |         | RS232 / HID-KBW / UDP / USB COM Port Emulation / HID-POS                                                                                 |  |  |
|                                    | 2D      | PDF417, QR Code(Model 1/2), DataMatrix (ECC200, ECC000, 050, 080,100,140), Aztec, Maxicode, etc.                                         |  |  |
| Symbologies                        | 1D      | Code128, EAN-13, EAN-8, Code39, UPC-A, UPC-E, Codabar,<br>China post 25, Interleaved 2 of 5, ISBN, Code 93, GS1 Databar,<br>Code 11, etc |  |  |
| Precision                          |         | ≥ 5mil                                                                                                    |  |  |
| Light Source                       |         | LED(630 nm $\pm$ 10 nm)                                                                                                    |  |  |
| Light Intensity                    | 7       | 300 LUX (130 mm )                                                                                                    |  |  |
| Depth of Scan                      | Field   | 30 mm ~ 445 mm                                                                                                    |  |  |
| Print Contrast Signal              |         | ≥30%                                                                                                    |  |  |
| Roll                               |         | 360°                                                                                                    |  |  |
| Pitch                              |         | 45°                                                                                                    |  |  |
| Yaw                                |         | 45°                                                                                                    |  |  |
| Illumination                       |         | 0~100,000 LUX                                                                                                    |  |  |
| Mechanical/ Electrical             |         |                                                                                                    |  |  |
| Power Consur                       | nption  | 1.65 W                                                                                                    |  |  |
| Voltage                            |         | DC 5 V                                                                                                    |  |  |
|                                    | Max     | 330 mA                                                                                                    |  |  |
| Current                            | Oper.   | 290 mA                                                                                                    |  |  |
|                                    | Idle    | 200 mA                                                                                                    |  |  |
| Weight                             |         | 250g                                                                                                    |  |  |
| Environment                        |         |                                                                                                    |  |  |
| Operate Temp                       | erature | -5° C - +45° C                                                                                                    |  |  |
| Storage Temperature                |         | -40° C - +60° C                                                                                                    |  |  |
| Humidity                           |         | 5% - 95% ( non-condensing )                                                                                                    |  |  |
| Certificates                       |         |                                                                                                    |  |  |
| FCC Part15 Class B, CE EMC Class B |         |                                                                                                    |  |  |

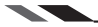

Distance of Field

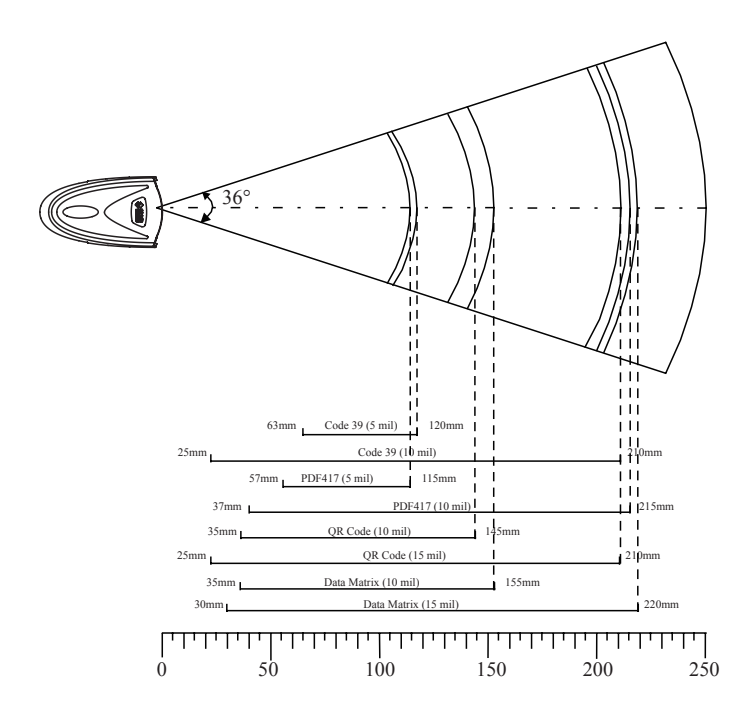

#### Connect Scanner to the Host

Connecting with PS/2 Cable

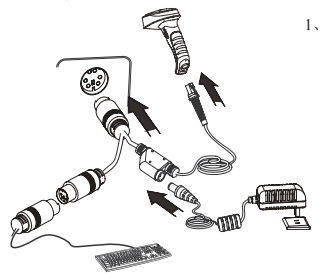

Insert PS/2 cable (RJ 45 male DIN) into scanner cable slot;

3. If necessary, connect PS/2 cable and the power adapter;

 $4_{\times}$  If necessary, keyboard can connect to female slot on the PS/2 cable.

Connecting with USB Cable

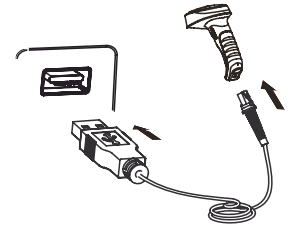

1 v Insert USB Cable (RJ45 male head) into scanner cable slot;

2、Insert USB Cable (USB male head) into Host's (female) USB connector.

Connecting with RS232 Cable

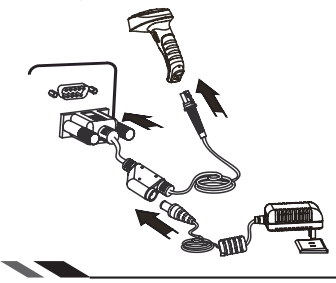

1、 Insert RS232 cable (RJ45 male head) into scanner cable slot;

2、Insert RS232 cable (RS232 male head) into

- Host' s (female) RS232 connector;
  - 3、 Connect RS232 cable and the power adapter.

#### Removal of Communication Cable

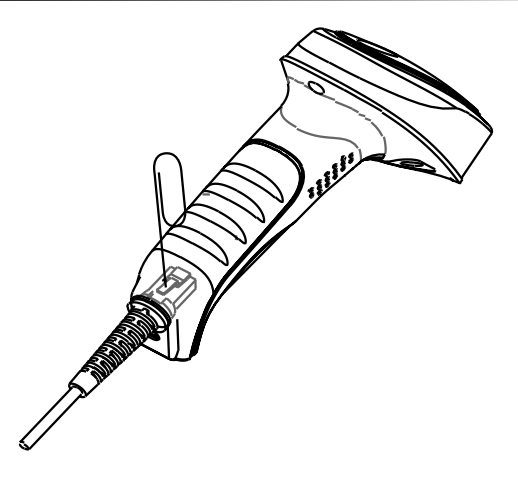

A Pin that fit the scanner "dismount hole" is needed. A paper clip could be ideal. Stretch one end of the paper clip to fit the "Dismount Hole". Follow the steps:

- 1. For RS232 and PS/2 connections, unplug the power adaptor.
- 2. Insert the Pin into "Dismount Hole" and keep some pressure.
- 3、 Pull out the cable gently.
- 4. Pull out the Pin after the cable is removed.
- 5. Unplug the connector from the Host.

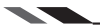

#### ON, OFF, IDLE, RESTART

Power On

Connect scanner and Host. One click the "Trigger". scanner powers on and in "Idle" (ready to use) state (factory default).

Power Off

There are 4 ways to "Power OFF":

- » Remove Cable Off scanner;
- » Remove Power Adapter Off RS232 Cable;
- » Remove USB Cable Off the Host;
- » Remove PS/2 cable off the Host or power adaptor off.

#### IDLE

When scanner is NOT reading, it is in "IDLE mode". No reading attempt within a timeout, the Imager switch to IDLE mode automatically.

#### RESTART

If scanner halted and does not respond to operations, please "Restart" by "Power OFF", and then "Power ON".

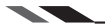

# Reading

Hand-held Mode

1. Ensure scanner, cables, and the Host are connected, then turn the unit Power ON

2. Press & hold Trigger. Illumination LED and Aiming LED cast an Illumination Pattern (red light) and an Aiming Pattern (blue light);

 $3_{\text{N}}$  Keep Illumination Pattern in the center of a bar code. Zoom in and zoom out to allocate the Optimum Reading Stance.

 $4_{\circ}$  On a successful reading, there' ll be a beep sound, illumination & aiming patterns die out. The scanner then transmits barcode message to the Host.

NOTE: Experiences tell a certain range of distances has higher successful reading rate. This range is the Optimum Reading Stance.

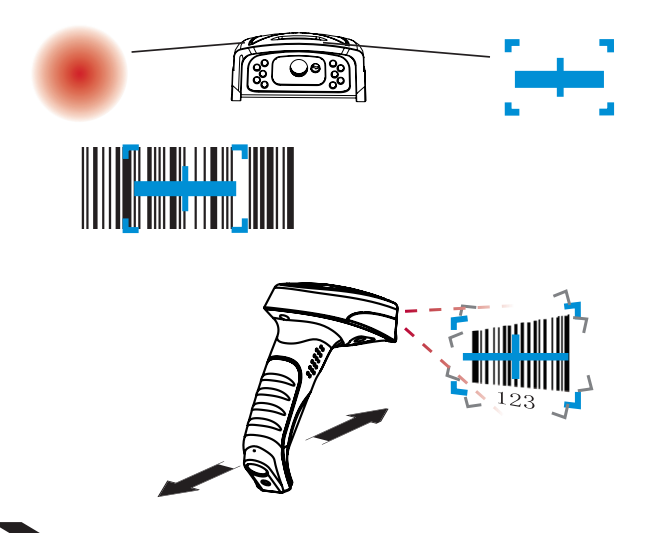

## Reading

## Hands-Free Mode

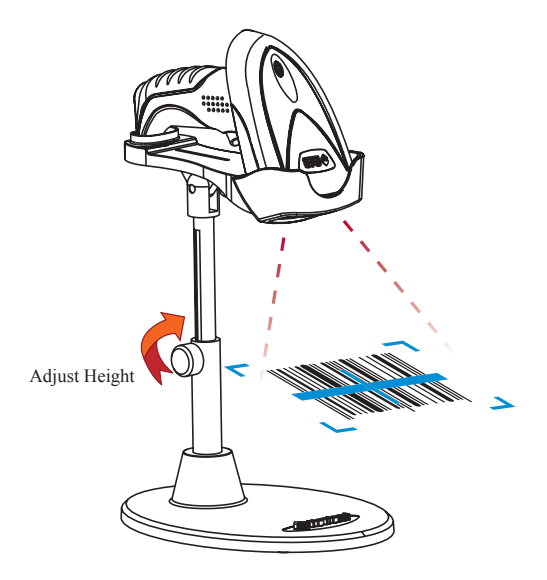

 $1 \, {}_{\rm S}$  Select reading mode "sensor mode" or "continuous mode" when working in hands-free mode.

2. Adjust the stand height for the optimum reading stance.

Query

"Send Product Info", the engine sends product information to the Host immediately. "Send Sys Info when Power ON", the engine sends product information through RS232(only) to the Host after Power ON.

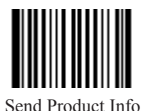

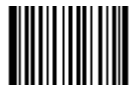

Send Sys Info when Power ON

Do not Send Product Info when Power ON (Factory Default)

The system information is provided as follows:

| Title          | Remarks                                                                                                    |  |
|----------------|----------------------------------------------------------------------------------------------------|--|
| Firmware Ver   | Device Firmware Version                                                                                               |  |
| Build Time     | Device Firmware Version Establishing Time                                                                             |  |
| Device ID      | Device Type                                                                                                    |  |
| App Ver        | Device Application Version                                                                                            |  |
| uIMG Ver       | Device uIMG Version                                                                                                   |  |
| Date           | Device Manufacture Date                                                                                               |  |
| S/N            | Device serial number                                                                                                  |  |
| ESN            | User-defined device serial number                                                                                     |  |
| Manufacture ID | Device Name                                                                                                    |  |
| Interface      | 1 types of communication interfaces:<br>TTL232(EM3000) or RS232(EM2027), baud rate, parity check, data bits, stop bit |  |
| 1D             | Indicate that reading 1D is allowed.                                                                                  |  |
| 2D             | Indicate that reading 2D is allowed.                                                                                  |  |
| Scan Mode      | <ol> <li>Manual Scan</li> <li>Auto Scan</li> <li>Continuous Scan</li> </ol>                                           |  |

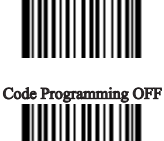

Code Programming ON

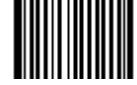

Factory Default

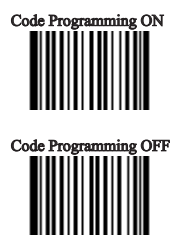

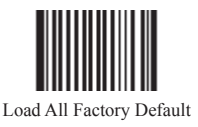

## Part of Factory Default

| Subject                |             | Factory Default                                               |  |
|------------------------|-------------|---------------------------------------------------------------|--|
|                        | OCBS-2002R  | RS232 and USB Self-adaption, The default value is as below:   |  |
| Interface OCBS-2002    |             | RS232 (Baud Rate: 9600bit/s,Parity Check:No Check,Data / Stop |  |
|                        |             | Bit:8 bits/1 bit); USB(HID-KBW)                               |  |
|                        | 00000 20020 | PS/2 and USB Self-adaption, The default value is as below:    |  |
|                        | OCBS-2002P  | PS/2(Stand KBW), USB(HID-KBW)                                 |  |
| Beep                   |             | On                                                            |  |
| Scan Mode              |             | Hand-held Mode                                                |  |
| 1D 1D Symbols (Enable) |             | Code128, EAN-13, EAN-8, Code39, UPC-A, UPC-E, Codabar,        |  |
|                        |             | China post 25, Interleaved 2 of 5, ISBN/ISSN, Code 93, GS1    |  |
|                        |             | Databar, Code 11,etc                                          |  |
| 2D 1D Symbols (Enable) |             | PDF417, QR Code(Model 1/2), DataMatrix (ECC200, ECC000,       |  |
|                        |             | 050, 080,100,140), Aztec, Maxicode, LP Code, etc.             |  |

#### Reading Mode

» Hand-held Mode: Pull and keep holding the trigger line to read. Complete one reading or release the trigger to terminate reading status.

» Auto Mode: The ambient luminance change in front of the engine automatically initiates reading. After completion of reading, the engine goes to idle. Both luminance change and the Trigger can initiate reading when idle.

» Continuous Mode: Pull the Trigger line low to start reading. The engine will keep reading. To stop, pull trigger line low again.

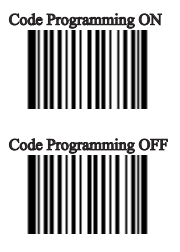

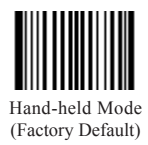

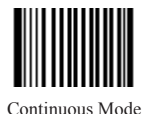

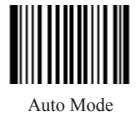

### RS232 Programming

#### Baud Rate

Under RS232 connection, the engine and the Host should set communication baud rate to the same to keep normal communication. Baud rate is the bits transmitted per second (8 bits per bytes). The engine and the Host must communicate at the same baud rate. The scanner supports baud rate as the following:

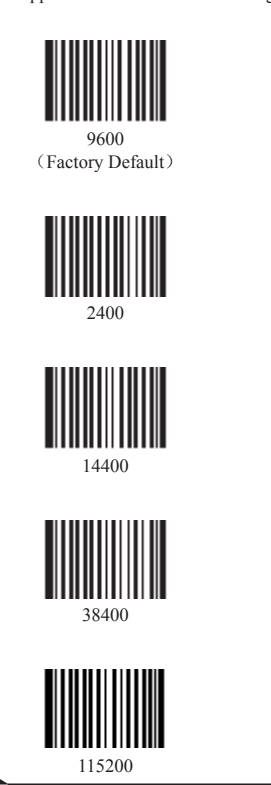

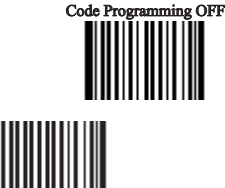

Code Programming ON

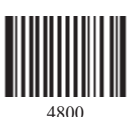

1200

1000

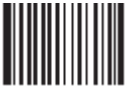

19200

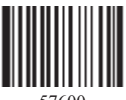

57600

## RS232 Programming

Parity Check

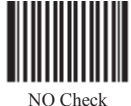

NO Check (Factory Default)

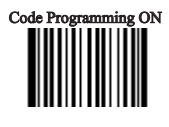

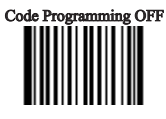

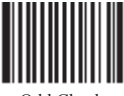

Odd Check

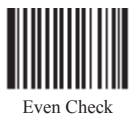

Stop Bits

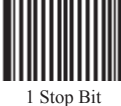

1 Stop Bit (Factory Default)

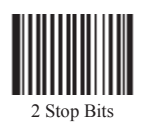

RS232 Programming

Data Bits Transmitted

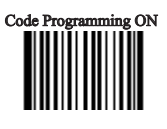

Code Programming OFF

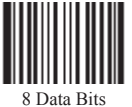

8 Data Bits (Factory Default)

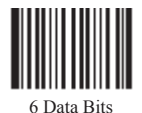

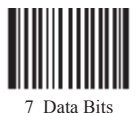

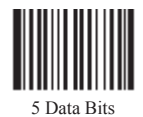

**USB** Programming

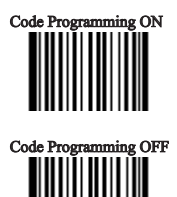

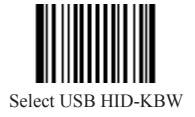

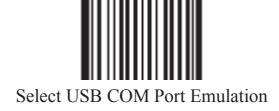

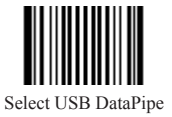

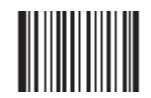

Select USB HID-POS

Note: A driver has to be installed before using USB DataPipe and USB COM Port Emulation.

\_ \_ \_ \_ \_ \_ \_ \_ \_ \_ \_ \_ \_ \_ \_ \_

#### USB HID-KBW Programming

Keyboard Coutry

The keyboard arrangements and country codes vary in different countries. Refer country codes to the table "USB Country Keyboard Types" . Follow the steps mentioned below to program.

"Code Programming ON"
 "Select Country Code"

3. Read digit codes (See "country code" and appendix for digit code)

4. "Save "

5. "Code Programming OFF"

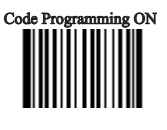

Code Programming OFF

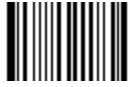

Select Country Code

| Country | Code |
|---------|------|
|---------|------|

| Country/Language      | Code | Country/Language    | Code |
|-----------------------|------|---------------------|------|
| U.S.(Factory Default) | 0    | Netherlands(Dutch)  | 14   |
| Belgium               | 1    | Norway              | 15   |
| Brazil                | 2    | Poland              | 16   |
| Canada(French)        | 3    | Portugal            | 17   |
| Czechoslovakia        | 4    | Romania             | 18   |
| Denmark               | 5    | Russia              | 19   |
| Finland(Swedish)      | 6    | Slovakia            | 21   |
| France                | 7    | Spain               | 22   |
| Germany/Austria       | 8    | Sweden              | 23   |
| Greece                | 9    | Switzerland(German) | 24   |
| Hungary               | 10   | Turkey F            | 25   |
| Israel(Hebrew)        | 11   | Turkey Q            | 26   |
| Italy                 | 12   | U.K                 | 27   |
| Latin-American        | 13   | Japan               | 28   |

### USB HID-KBW Programming

#### Keystroke Delay

This parameter sets the delay, in milliseconds, between emulated keystrokes. Scan programming code below to increase the delay when the Host require a slower transmission of data.

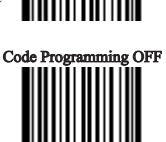

Code Programming ON

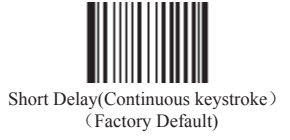

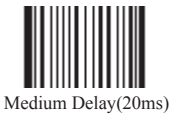

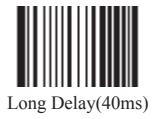

Caps Lock Override

The case of the data is inverted regardless of the state of the Caps Lock key on the Host. Lower case and upper case are converted correspondingly.

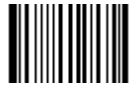

No Caps Lock Override (Factory Default)

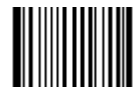

Caps Lock Override

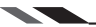

## USB HID-KBW Programming

Convert Case

The Imager converts all barcode messages to the selected case.

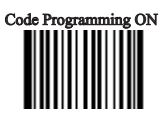

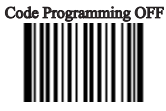

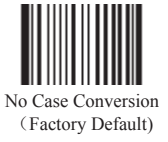

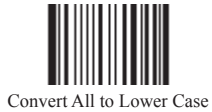

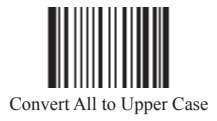

Beeper

Decoding Beep

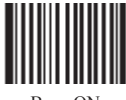

Beep ON (Factory Default)

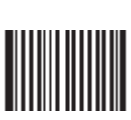

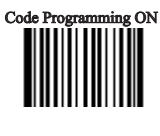

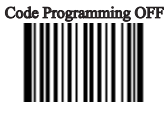

Beep OFF

Volume

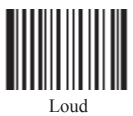

(Factory Default)

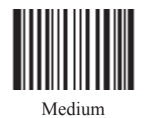

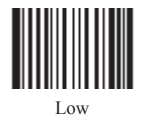

### Beep Denotation (Beeper Definitions)

| Beep                     | Denotation                                         |
|--------------------------|----------------------------------------------------|
| low-higher-higher-higher | Power ON completed                                 |
| 1 beep                   | successful reading of an ordinary barcode          |
| 2 beeps                  | successful reading of an programming barcode       |
| 3 short low-2 high       | reading failure                                    |
| 1 long low               | Unknown Character, Virtual Keypad (USB connection) |

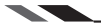

#### Line Feed and Carriage Return

Need to program stop suffix and enable it supports line feed and carriage return.

Program Stop Suffix

Read "Program Stop Suffix". Then program stop suffix byte(s) to end the suffix, read "Save". The stop suffix byte is programmed in its hex values. For Windows OS, the hex values of "line feed and carriage return" are "0X0D/0X0A"

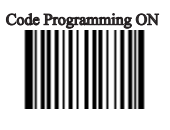

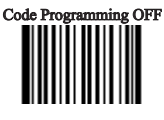

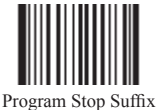

Stop Suffix Enable and Disable

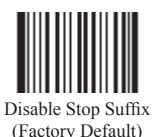

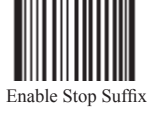

Steps for Windows OS to achieve "line feed and carriage return "

- 1、Read "Code Programming ON"
- 2、Read "Program Stop Suffix" 3、Read "0""D""0""A"
- 4, Read "Save "
- 5、Read "Code Programming OFF"

6. Read "Allow Stop Suffix" to enable above programming. A line feed will appear to the right of a barcode.

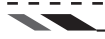

1D Symbols

All 1D Symbols

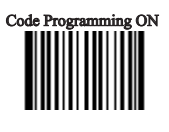

Code Programming OFF

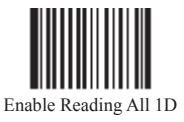

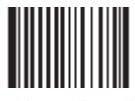

Disable Reading All 1D

Code 128

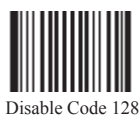

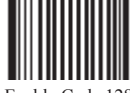

Enable Code 128 (Factory Default)

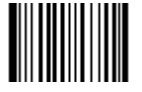

Min Message Length (default: 1)

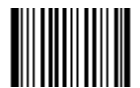

Max Message Length (default: 48)

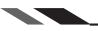

1D Symbols

EAN-8

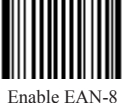

Enable EAN-8 (Factory Default)

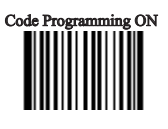

Code Programming OFF

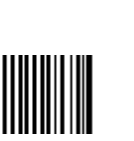

Disable EAN-8

EAN-13

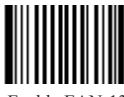

Enable EAN-13 (Factory Default)

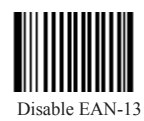

1D Symbols

UPC-E

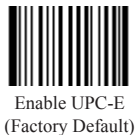

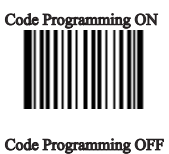

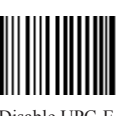

Disable UPC-E

UPC-A

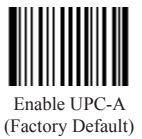

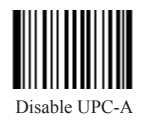

#### 1D Symbols

Interleaved 2 of 5

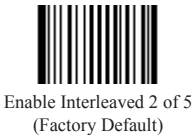

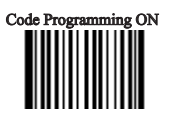

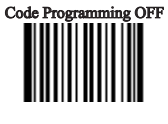

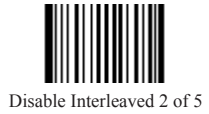

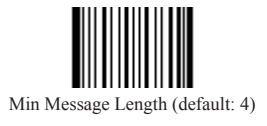

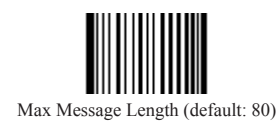

1D Symbols

Code 39

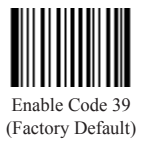

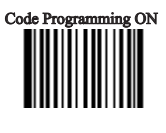

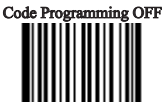

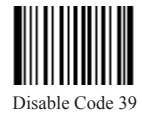

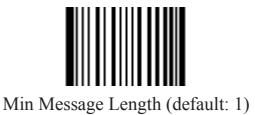

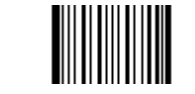

Max Message Length (default: 48)

GS1 Databar

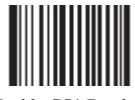

Enable GS1 Databar (Factory Default)

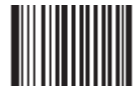

Disable GS1 Databar

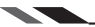

#### 2D Symbols

All 2D Symbols

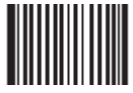

Enable Reading All 2D

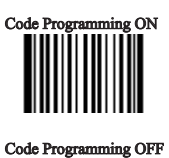

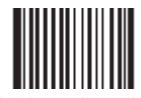

Disable Reading All 2D

PDF417

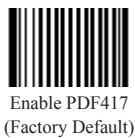

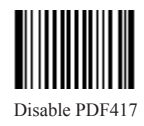

Data Matrix

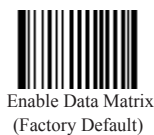

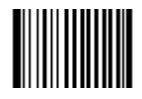

Disable Data Matrix

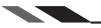

2D Symbols

QR Code

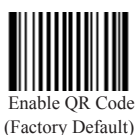

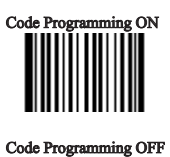

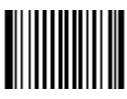

Disable QR Code

Aztec

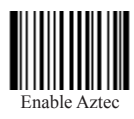

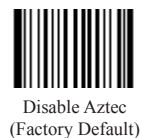

Maxicode

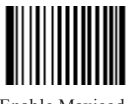

Enable Maxicode

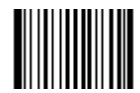

Disable Maxicode (Factory Default)

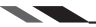

# Appendix

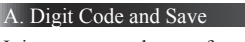

It is must to read save after reading digit code.

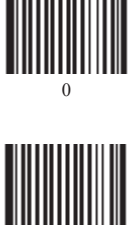

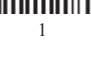

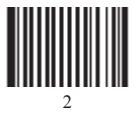

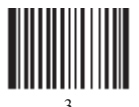

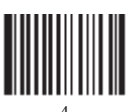

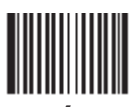

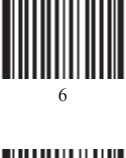

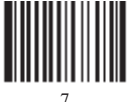

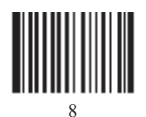

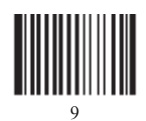

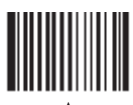

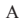

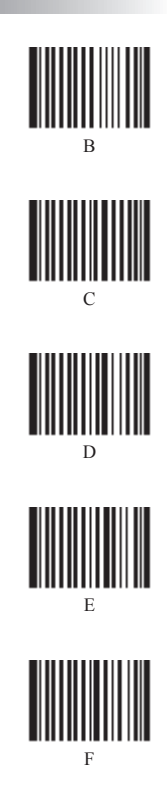

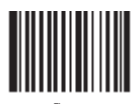

Save

# Appendix

## B. Troubleshooting

| Problem                                     | Possible Cause                                                          | Possible Solution                                                                  |
|---------------------------------------------|-------------------------------------------------------------------------|------------------------------------------------------------------------------------|
|                                             | With RS232<br>communication, adapter<br>not inserted                    | Insert the adapter                                                                 |
| Scanner does not turn on                    | With RS232<br>communication,<br>communication interface<br>fails.       | Connect communication port in right way                                            |
|                                             | With USB or PS/2<br>communication,<br>communication interface<br>fails. | Connect communication port in right way                                            |
| Scanner does not send data to host computer | Scanner is not connected to the host.                                   | Check all cable to host computer.                                                  |
| Receive garbled with RS232                  | Scanner and the host<br>baud rate settings are<br>inconsistent          | Check scanner and PC-side<br>communication port baud<br>rate settings are the same |
| Scanner does not read barcodes              | Did not enable the barcode                                              | Please enable it                                                                   |
|                                             | Scanner can not read the barcode by it's firmware.                      | Please contact the dealer or us                                                    |